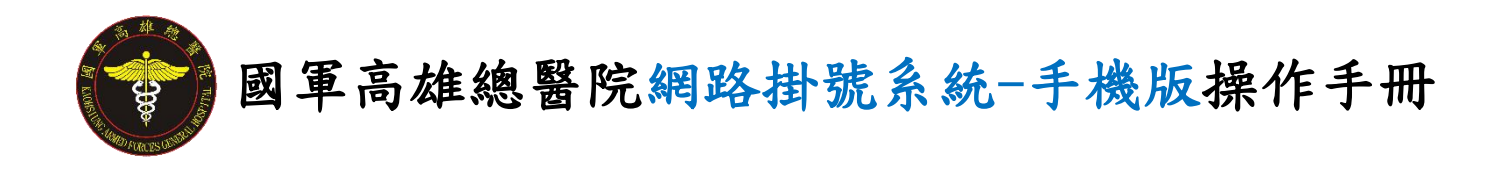

壹、預約掛號

進入網路掛號系統前,頁面顯示本院網路掛號之掛號須

知。請閱讀後,按 Close 即可進入網路掛號系統。

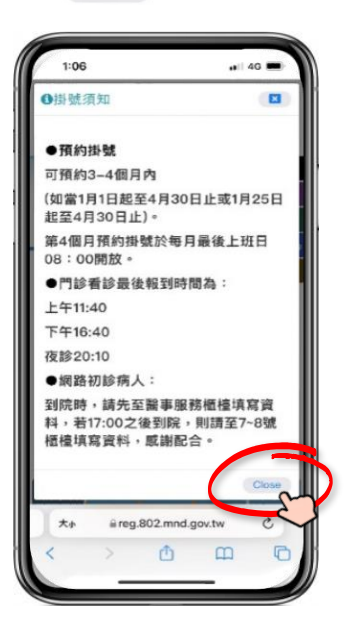

進入網路掛號系統後,有三種方式進行掛號。

<mark>方式1</mark>:選擇「找科別」和「找醫師」。 <mark>方式2</mark>:「門診時刻一覽」可查看本院所有門診時刻。 <mark>方式3</mark>:「所有科別分類」可選擇科別進行掛號。

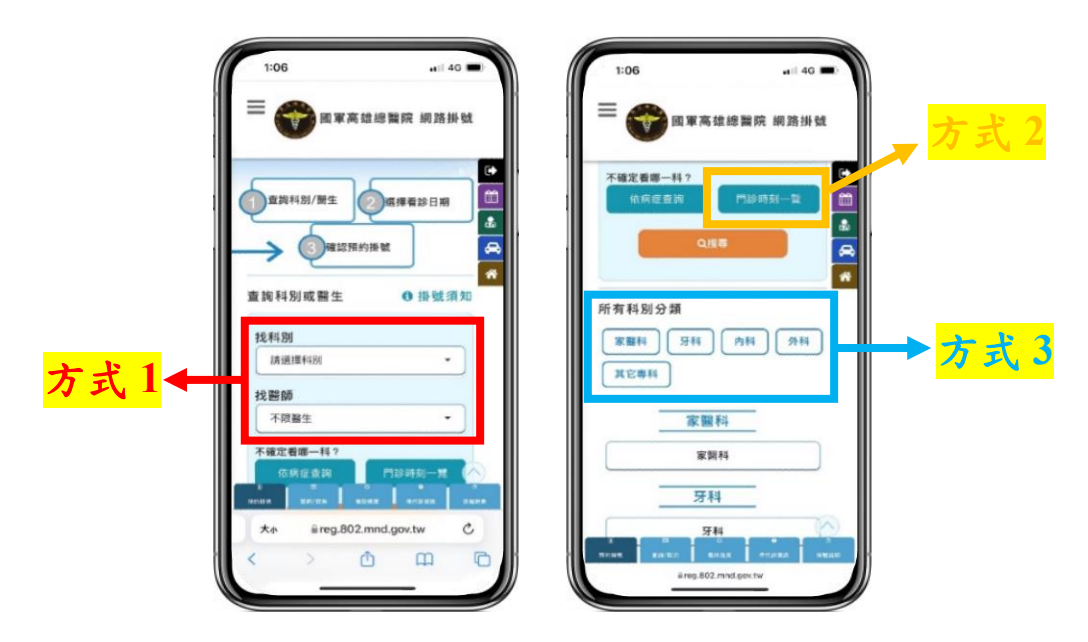

<mark>方式1</mark>:選擇「找科別」和「找醫師」。

 1.「找科別」請選擇欲看診科別,「找醫師」請選擇欲看診之醫師, 確認後按「搜尋」。

| 10:03         |                                       | ail 40 🖛 |
|---------------|---------------------------------------|----------|
|               | 國軍高雄總                                 | 醫院 網路掛號  |
| -             | 1別/融生                                 | £接香診日期   |
| $\rightarrow$ | <b>这一種認預的指號</b>                       |          |
| 查詢科別          | 刂或醫生                                  | 0掛號須知    |
| 找科別           |                                       |          |
| 野蝇和           | 所陳代謝科                                 | •        |
| 找醫師           |                                       |          |
| 陳逸河           | A                                     | •        |
|               |                                       |          |
| 不確定着          | 個一科?<br>經查別                           | 的新有一致    |
| 不確定看<br>依該    | 個一枝?<br>(建立論) P<br>Q根毒<br>48,118 4944 | 123時刻一致  |

2.請點選欲看診的日期及時段(可選擇未來三個月的門診時段)。

|               | 1.08 - 40 -                                                         |
|---------------|---------------------------------------------------------------------|
| 可選擇未來三個月的門診時段 |                                                                     |
| G             | ② 満提的騒音 除逸演<br>本週 下一刻 下三週 下三週 四週後<br>□ A ユニー ドー 440<br>01/08(<br>-) |
|               | 対して<br>対して<br>対して<br>対して<br>対して<br>対して<br>対して<br>対して                |
|               |                                                                     |

【註】本院受理三個月後之網路預約掛號,每逢月底最後上班日 08:00 起,即開放新月份可預約。(如1月底最後上班日,開放5月份 掛號,於當日 08:00 開始受理,以此類推) <mark>方式2</mark>:「門診時刻一覽」可查看本院所有門診時刻。

1.點選「門診時刻一覽」。

| = @            |             |
|----------------|-------------|
| 一 🐨 國軍高雄       | 總醫院 網路掛號    |
|                | C+          |
| ① 童鹅科别/鹅生      | 選擇看診日期 🏥    |
| → ③確認預約計       | Fat 6       |
| 查询科別或醫生        | ●掛號須知       |
| 找科別            |             |
| <b>請選擇科別</b>   | -           |
| 找醫師            |             |
| 不限醫生           | - )         |
| 不確定看哪一科?       |             |
| 依病症查詢          | 門診時刻一致      |
|                |             |
| 大小 🔒 reg.802.m | nd.gov.tw C |
|                |             |

2.請點選欲看診的日期及時段(可選擇未來三個月的門診時段)。

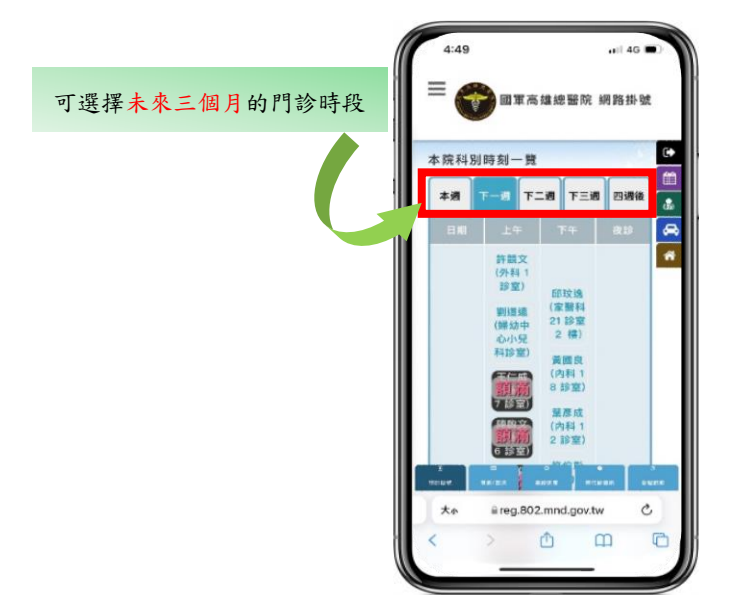

【註】本院受理三個月後之網路預約掛號,每逢月底最後上班日 08:00 起,即開放新月份可預約。(如1月底最後上班日,開放5月份 掛號,於當日 08:00 開始受理,以此類推) <mark>方式3</mark>:「所有科別分類」可選擇科別進行掛號。

1.「所有科別分類」請選擇欲看診科別。

| 5:15                          | 📲 46 🔳 🤇       |
|-------------------------------|----------------|
| ≡ 🌍 🛙 葉高雄                     | 總醫院 網路掛號       |
| 查詢科別或醫生                       | ●掛號須知 🕞        |
| 找科別                           | <b></b>        |
| 請選擇科別                         | <u>*</u>       |
| 找醫師                           |                |
| 不限费生                          | •              |
| 不確定看哪一科?<br>依病症查詢             | 門診時刻一覽         |
| Qie                           |                |
| 所有科別分類                        |                |
| 家部科         牙科           其它專科 | 内科 外科          |
| antale anytin data            | s exanal sezus |
|                               |                |

2.請點選欲看診的日期及時段(可選擇未來三個月的門診時段)。

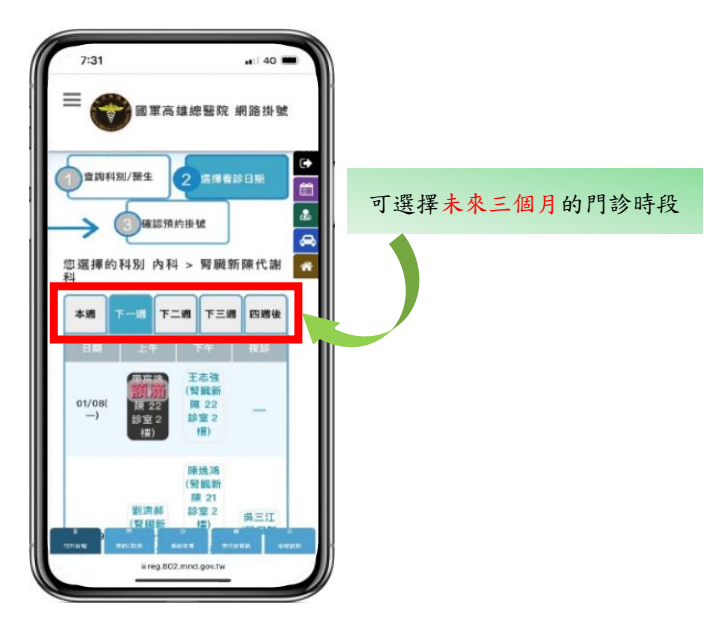

【註】本院受理三個月後之網路預約掛號,每逢月底最後上班日 08:00 起,即開放新月份可預約。(如1月底最後上班日,開放5月份 掛號,於當日 08:00 開始受理,以此類推) 完成基本資料填寫,填寫完畢後請於驗證碼輸入處依下方

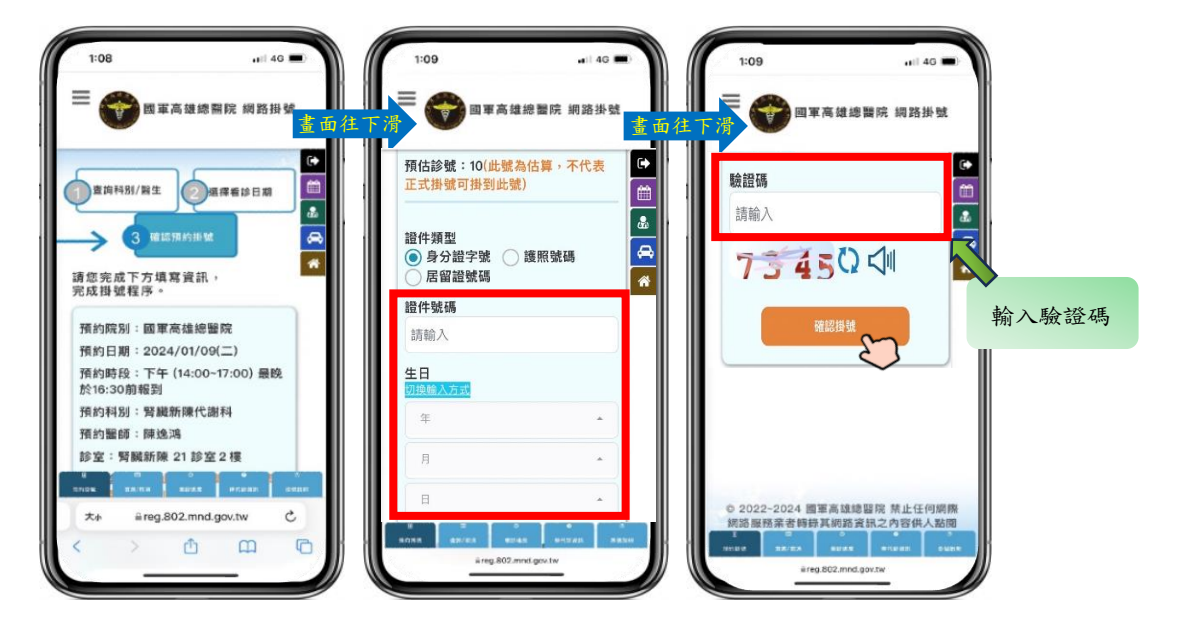

顯示之驗證碼輸入驗證碼,按「確認掛號」。

【註】若您是初診民眾,亦即未曾在本院掛號過,系統會跳出「無符合病歷資料,請填寫初診資料以建立初次掛號」的錯誤訊息視窗,請按 × 即可進入填寫初診資料的畫面。

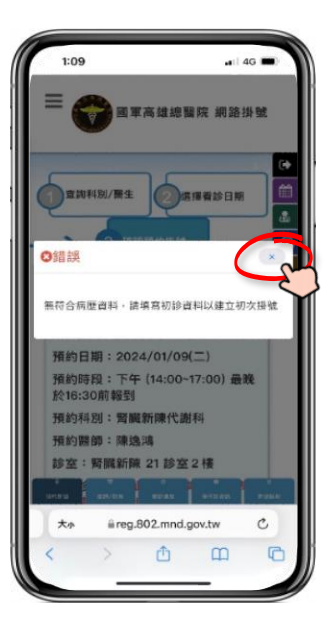

※初診民眾請填寫初診基本資料,才能完成掛號程序喔!

完成初診基本資料填寫,填寫完畢後請於驗證碼輸入處依下方顯示 之驗證碼輸入驗證碼,按「確認掛號」。

| 1:10 •••• 40 •<br>=                                                | 1:10 + 40 -                      | 1:10 +1:14 -         | 1:11 .el 40 -          |
|--------------------------------------------------------------------|----------------------------------|----------------------|------------------------|
| ● ● ● ● ● ● ● ● ● ● ● ● ● ● ● ● ● ● ●                              | 預估診號:10(此號為估算,不代表<br>正式掛號可掛到此號)  | 初診基本資料               | 通訊地址* 初訴必項             |
|                                                                    | 溢件類型<br>●身分證字號   塗照籃碼<br>● 尿解線號碼 | <b>姓名*</b><br>初診必填   |                        |
| 請您完成下方填寫資訊,<br>完成掛號程序。                                             | 證件號碼                             | 性別*<br>○男 ○女         | 電話*<br>初診必慎            |
| 預約院別: 國軍高雄總醫院<br>預約日期: 2024/01/09(二)<br>孫約時時日: 万午 (14/00-17:00) 局除 | 生日<br>(1994年10月275) 10           | <b>住家電話*</b><br>初診必填 | 關係★<br>請返揮 ~           |
| 於16:30前報到<br>預約科別:筹級新陳代謝科                                          | · · · ·                          | 行動電話*                | <b>输出码</b><br>1566入    |
| 預約崩節:陳逸淵<br>診室:腎臓新陳 21 診室 2 樓                                      | · · ·                            | 创彦必項<br>戶籍地址*        | 4 0 56 (2 🕼            |
| xylba takina taylaa ayaa<br>x→ äireg.802.mnd.gov.tw C<br>< > ① □   | 初診基本資料                           | 初診必填<br>             |                        |
|                                                                    | sireg.802.mnd.gov.las            | ereg.802.mnd gov.tw  | it reg. 832 med gen.tw |

【註】所有欄位為必填。

顯示掛號結果訊息,若掛號成功將會提供就診號,掛號動

作完成。

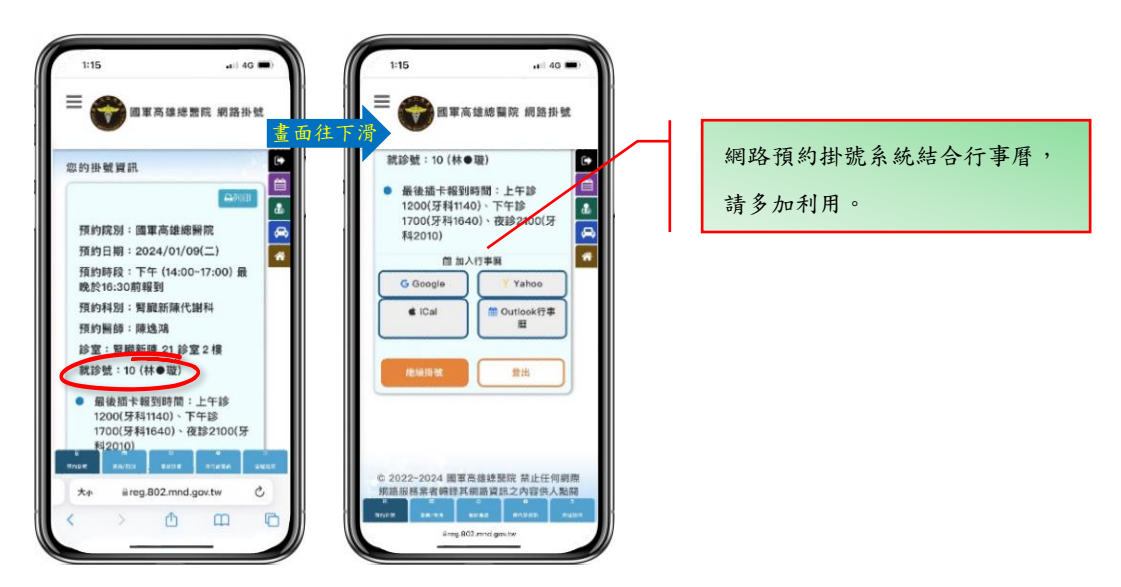

※如果您是第一次到本院看診,請於看診當日至醫事服務櫃檯(若於17:00後到院,請至7號或8號櫃台)報到填寫病歷基本資料。

## 貳、掛號查詢/取消

點選下方「查詢/取消」功能,輸入身分證字號及生日,於 驗證碼輸入處依下方顯示之驗證碼輸入驗證碼,按「登 入」。

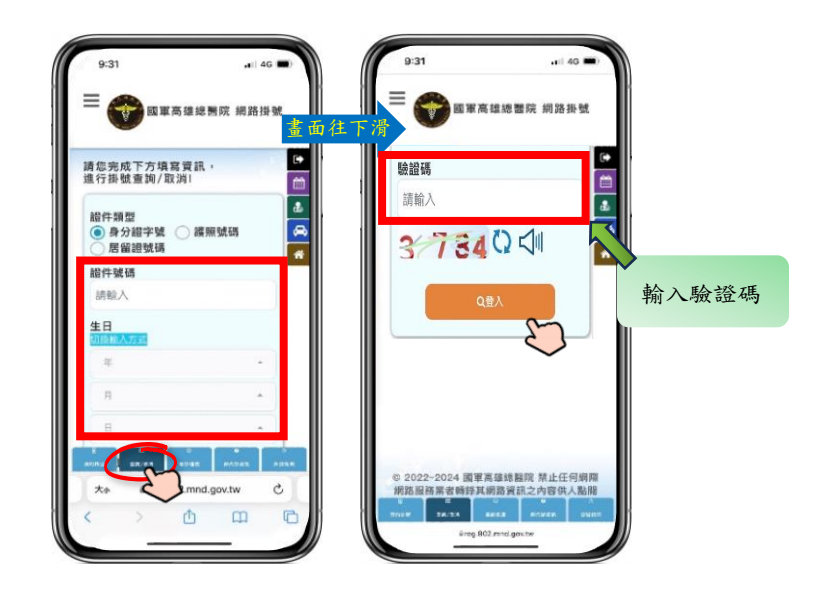

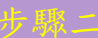

網頁將列出經由網路掛號之所有記錄,若欲取消掛號,按 💶 要取消

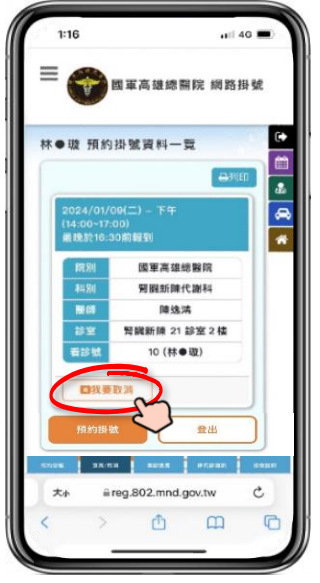

【註】看診當日無法取消掛號,若欲取消, 請電洽本院服務台(07)7490633。 出現取消掛號確認訊息,確定取消請於驗證碼輸入處依下 方顯示之驗證碼輸入驗證碼,按「是的,我要取消」,否則 請按「按錯了」。

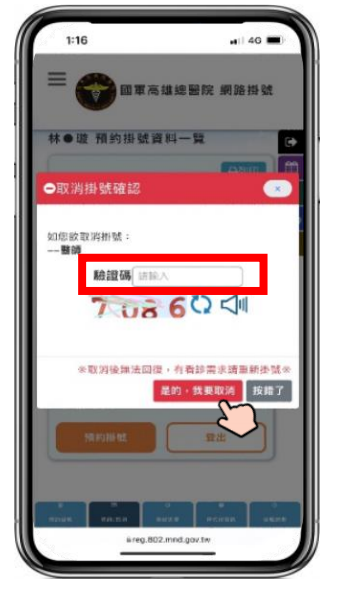

【註】取消後無法回復,有看診需求請重新掛號。

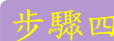

網頁顯示已取消掛號之資訊。

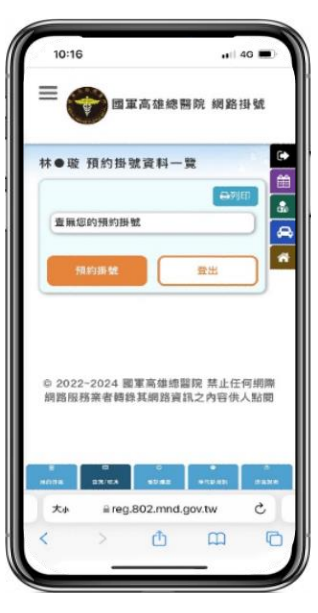